## ΕΝΕΡΓΟΠΟΙΗΣΗ <u>PARENTAL CONTROLS</u>

**<u>Βήμα 1</u>**: Βρίσκουμε την MAC διεύθυνση του υπολογιστή που θέλουμε να ορίσουμε κανόνες.

Στην επιφάνεια εργασίας εισάγουμε από το πληκτρολόγιο (WIN KEY + R)

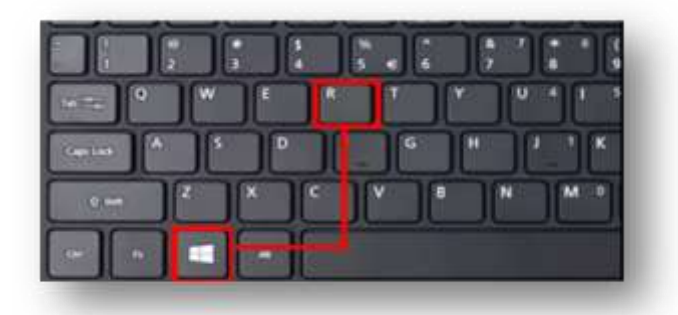

μόλις το εισάγουμε θα μας εμφανίσει κάτω αριστερά στην οθόνη μας ένα μικρό παράθυρο...

| 9    | Type to<br>resour | he nam<br>ce, and | ne of a pro<br>Windows | gram, folder, do<br>will open it for y | cument, or int<br>you. | ernet |
|------|-------------------|-------------------|------------------------|----------------------------------------|------------------------|-------|
| pen: | 1                 |                   |                        |                                        |                        | ~     |
|      |                   |                   |                        |                                        |                        |       |
|      |                   |                   | OK:                    | Cancel                                 | Brow                   | se    |

Στο μικρό παράθυρο αυτό πληκτρολογούμε με αγγλικούς χαρακτήρες <u>CMD</u>, πατάμε το <u>πλήκτρο ENTER</u> και μας εμφανίζετε ένα μαύρο παράθυρο!

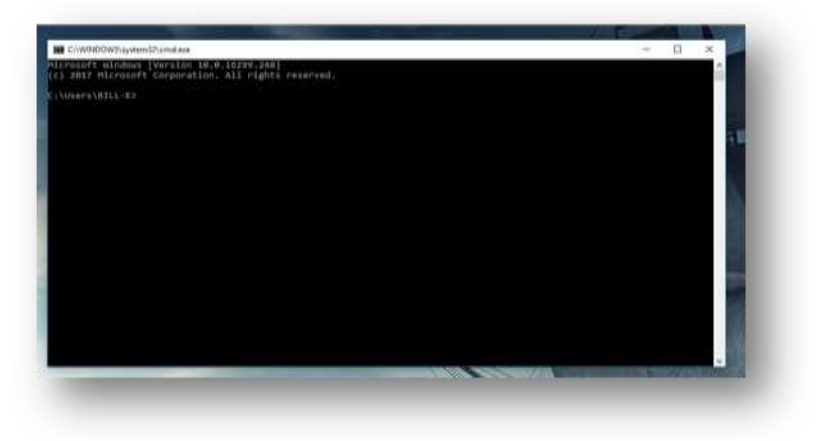

Εκεί πληκτρολογούμε με αγγλικούς χαρακτήρες <u>IPCONFIG /ALL</u> και πατάμε το <u>πλήκτρο ENTER!</u> Στα αποτελέσματα που μας εμφανίζει ψάχνουμε την MAC διεύθυνση καθώς και την default gateway (προεπιλεγμένη πύλη) για αργότερα!

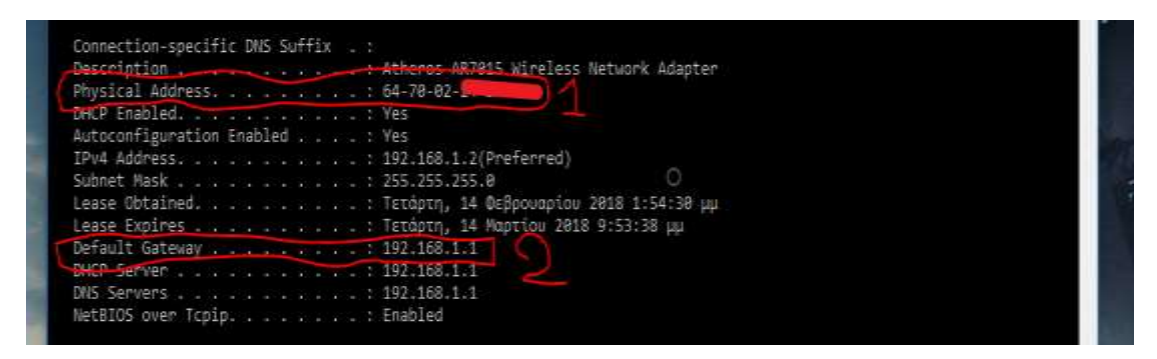

Στον <u>αριθμό 1</u> βρίσκεται η MAC διεύθυνση ή αλλιώς Physical Address(Φυσική διεύθυνση) που αποτελείτε από 12 χαρακτήρες χωρισμένους με παύλες και στον <u>αριθμό 2</u> βρίσκεται η Default Gateway(Προεπιλεγμένη πύλη).

## **<u>Βήμα 2</u>**: Ενεργοποιούμε τα Parental Controls

Ανοίγουμε οποιονδήποτε περιηγητή (Browser) και πληκτρολογούμε στο πεδίο αναζήτησης τον αριθμό της προεπιλεγμένης πύλης (Default Gateway) που βρήκαμε προηγουμένως από το μαύρο παράθυρο και πατάμε το πλήκτρο ENTER!

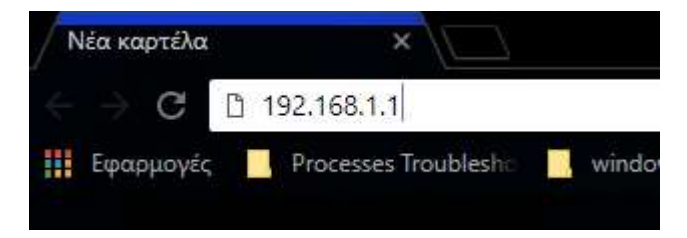

Αυτό μας μεταβιβάζει στην σελίδα παραμετροποίησης του δρομολογητή (Router) μας

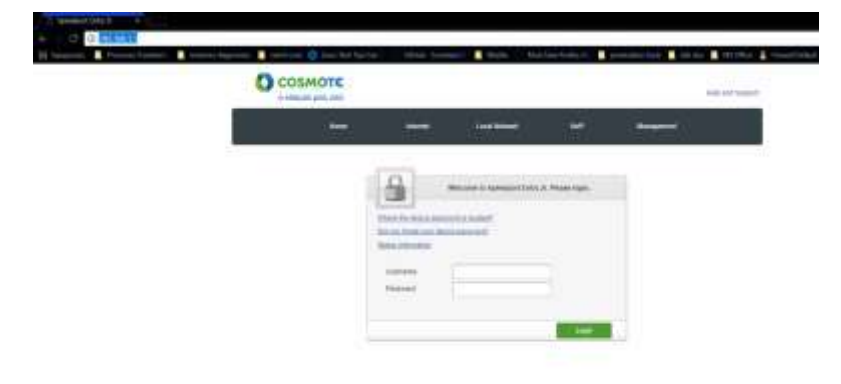

To username και password βρίσκονται κάτω από την συσκευή του δρομολογητή (Router) μας.

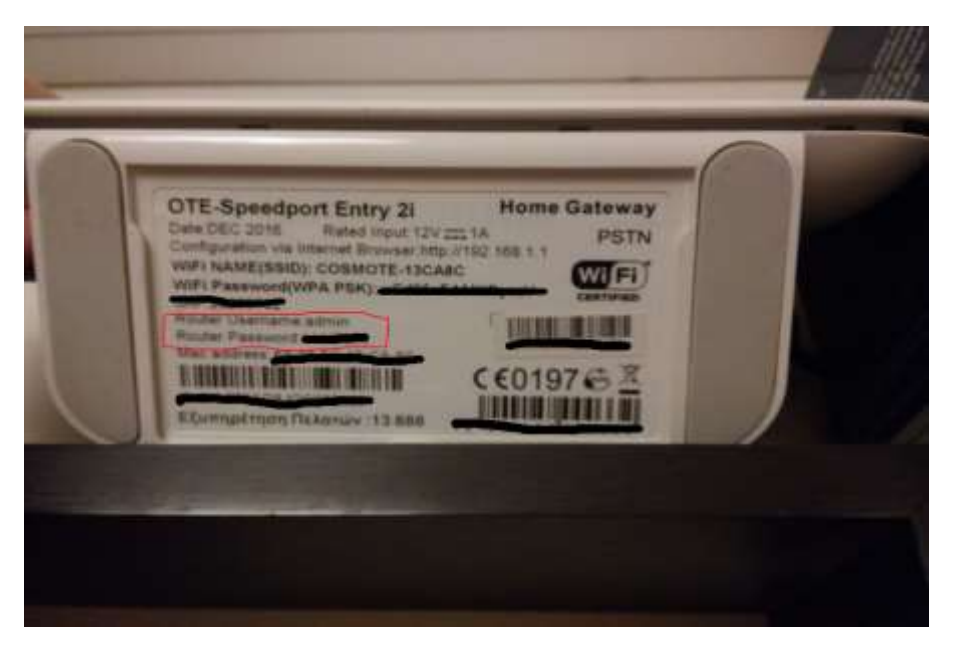

Μόλις εισάγουμε το username και password \*\*<u>προσοχή στην εισαγωγή</u> <u>κωδικού στους πεζούς και κεφαλαίους χαρακτήρες</u>\*\* έχουμε εισέλθει στην σελίδα παραμετροποίησης του δρομολογητή (Router) μας.

Εκεί ψάχνουμε και κλικάρουμε το κουμπί <u>Internet</u> ή <u>WAN settings</u> και ψάχνουμε την επιλογή <u>Parental Control</u>.

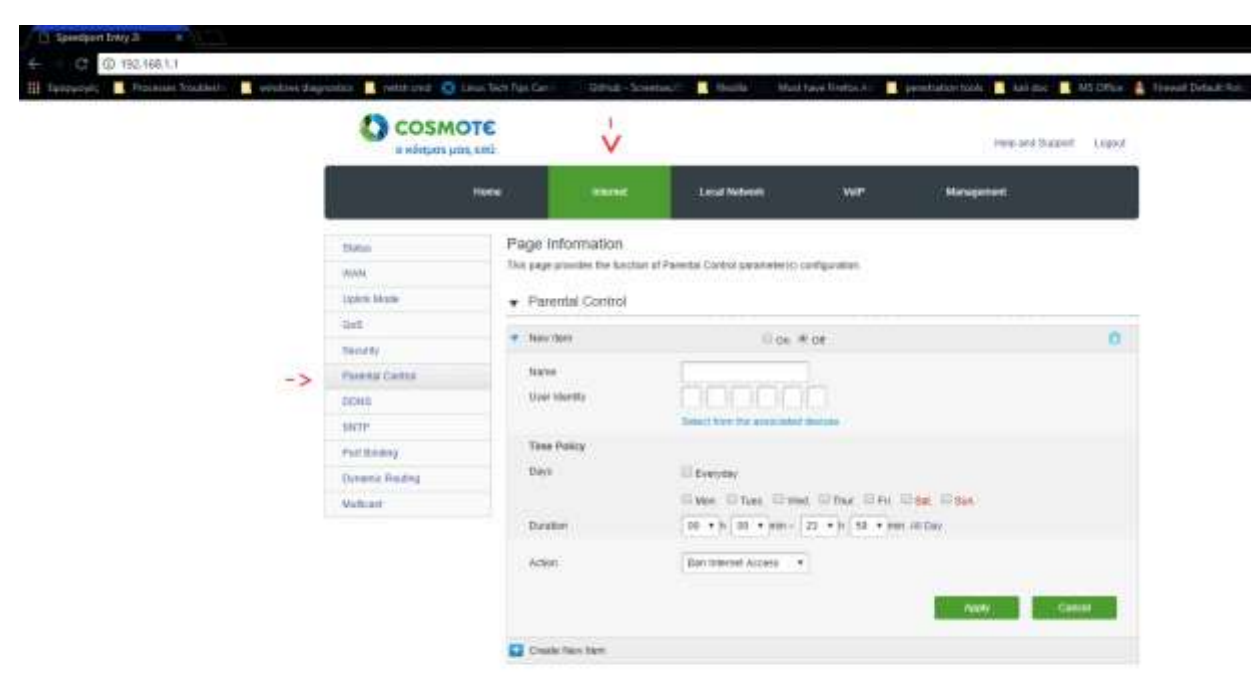

Πρώτα κλικάρουμε στην στρογγυλή κουκίδα δίπλα στο <u>On</u>για να το ενεργοποιήσουμε.

Στο πεδίο <u>Name</u> δίνουμε κάποιο όνομα στον κανόνα μας.

Στο πεδίο <u>User Identify</u> εισάγουμε την <u>MAC διεύθυνση</u> του υπολογιστή που θέλουμε να ισχύσει ο κανόνας.

Στο πεδίο <u>Days</u> μπορούμε να επιλέξουμε για ποιες μέρες θα είναι ενεργός ο κανόνας.

Στο πεδίο <u>Duration</u> για το ποιες ώρες θα είναι ενεργός ο κανόνας.

Στο πεδίο <u>Action</u> επιλέγουμε ανάμεσα σε :

- Ban Internet Access → Τις ημέρες και ώρες που ορίσαμε ΔΕΝ θα επιτρέπεται η σύνδεση στο Internet.
- URL Black List → Τις ημέρες και ώρες που ορίσαμε ΔΕΝ θα επιτρέπεται η σύνδεση στις συγκεκριμένες ιστοσελίδες.

| Action | URL Black List   |   |
|--------|------------------|---|
| URL    | www.facebook.com | 0 |
|        | www.youtube.com  | • |

Με το (+) προσθέτουμε πεδία για να εισάγουμε ιστοσελίδες και με το (-) αφαιρούμε.

 URL White List → Τις ημέρες και ώρες που ορίσαμε θα επιτρέπεται η σύνδεση MONO στις ιστοσελίδες που ορίζουμε.

| Action | URL White List    |   |
|--------|-------------------|---|
| URL    | www.wikipedia.org | 0 |
|        | www.sch.gr        | • |

Έπειτα πατάμε <u>Apply</u> για την υποβολή του κανόνα και αν θέλουμε μπορούμε να δημιουργήσουμε κι άλλους κανόνες πατώντας το κουμπί <u>Create New</u> <u>Item</u>.

Σε περίπτωση απενεργοποίησης κάποιου κανόνα επιλέγουμε την στρογγυλή κουκίδα στο **OFF** και πατάμε **Apply.** 

## Parental Control

| V | New Item              | ● On ○ Off                                                                                    | ŵ |
|---|-----------------------|-----------------------------------------------------------------------------------------------|---|
|   | Name<br>User Identity | test1<br>00 : 0A : CC : D4 : EA : FF<br>Select from the associated devices                    |   |
|   | Time Policy           |                                                                                               |   |
|   | Days                  | ✓ Everyday                                                                                    |   |
|   | Duration              | Mon. □ Tues. □ Wed. □ Thur. □ Fri. □ Sat. □ Sun.<br>21 ▼ h 00 ▼ min ~ 23 ▼ h 59 ▼ min All Day |   |
|   | Action                | Ban Internet Access                                                                           |   |
|   |                       | Apply Cancel                                                                                  |   |
| • | New Item              | On Off                                                                                        | ŵ |
|   | Name                  | test2                                                                                         |   |
|   | User Identity         | 00:08:FF:DD:EA:EE                                                                             |   |
|   |                       | Select from the associated devices                                                            |   |
|   | Time Policy           |                                                                                               |   |
|   | Days                  | Everyday                                                                                      |   |
|   |                       | ☑ Mon. ☑ Tues. ☑ Wed. ☑ Thur. □ Fri. □ Sat. □ Sun.                                            |   |
|   | Duralla               | 21 • h 00 • min - 22 • h 59 • min All Day                                                     |   |
|   | Duration              |                                                                                               |   |
|   | Action                | URL Black List                                                                                |   |
|   | Action                | URL Black List v<br>www.facebook.com                                                          |   |
|   | Action                | URL Black List                                                                                |   |
|   | Action<br>URL         | URL Black List  Www.facebook.com                                                              |   |

Τηλέφωνα επικοινωνίας υποστήριξης πελατών :

- OTE : <u>13888</u>
- VODAFONE : <u>13844</u>
- WIND : <u>13800</u>